# How to download your ticket to your Google Wallet Season tickets

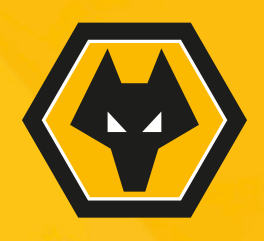

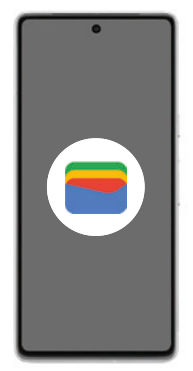

# Step 1:

Before downloading your Wolves Pass, ensure your Google Wallet is installed on your Phone. If not, follow these steps to download it:

- 1. Download the Google Wallet App from the Google Play store and open the App.
- 2. Follow the setup instruction To use the app, you must have a valid Google Account.
- 3. If you have previously added cards, tickets or passes to your wallet with Google Pay, they should appear in your Google Wallet.

You may be asked to set up a screen lock on your Android device.

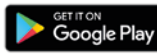

To use your Wolves Pass, make sure your phone has NFC turned on by searching for 'NFC' within settings. This process may look different depending on your handset.

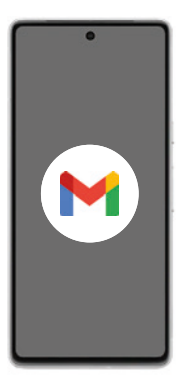

# Step 2:

Check your email.

You will receive an email notifying you when your season ticket is available for download.

Once you have received your email, your ticket will be waiting for you in your online account at eticketing.co.uk/wolves

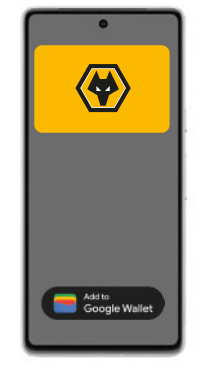

#### Step 3:

Download your pass.

Once you have received your email, login to eticketing.co.uk/wolves and click on your profile

Select 'Season Ticket' from the drop-down options.

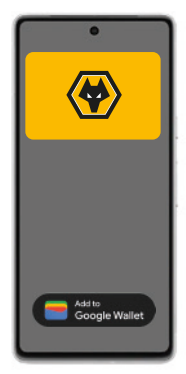

#### Step 3:

Download your pass.

On the 'Season Ticket' page you will see a 'Download' button for each of the season tickets linked to your account.

Hit this button and follow the on-screen instructions.

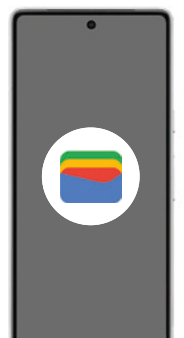

## Step 4:

Click on the Wallet icon to open your Google Wallet to ensure your Wolves Pass is visible and all your details are correct.

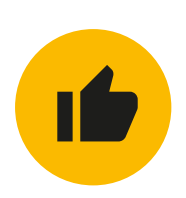

## All done!

Your Wolves Pass will automatically update for every Premier League game. This is your pass for the season, so do not delete it. If you have joined a Cup Scheme, you will be sent a link to download your cup tickets separately before the fixture.